## ขั้นตอนการทำ หนังสือรับรองวัคซีน ชนิดอิเล็กโทรนิกส์

- 1. เข้า Application หมอพร้อม ของท่าน
- 2. กดไปที่ International Certificate

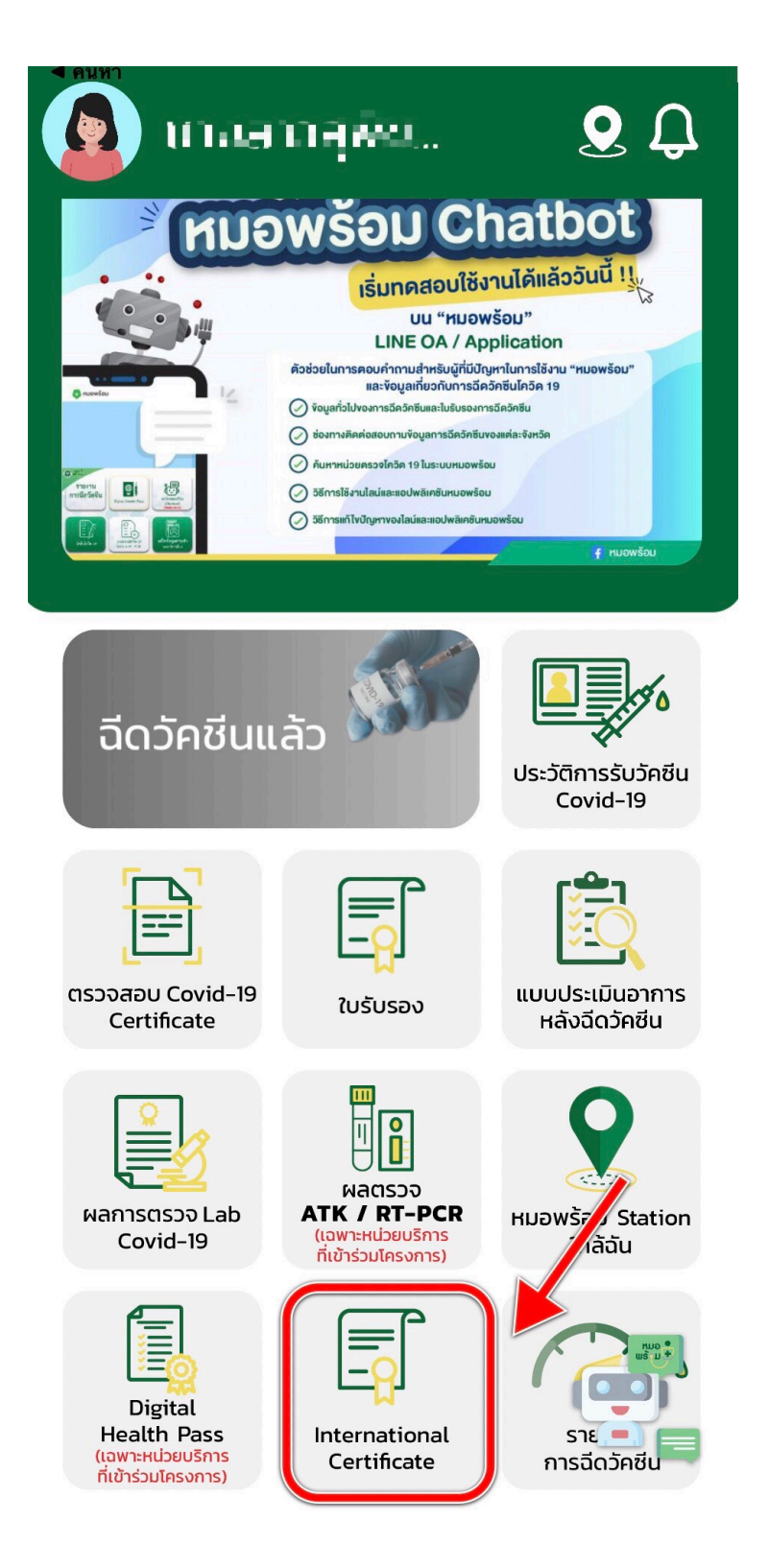

**3.** เมื่อเข้าหน้า International Certificate จะเห็น QR Code ให้ท่านเลื่อนลงไป ด้านล่าง จนพบ <u>ขอหนังสือรับรอง/เพิ่มข้อมูลวัคซีน</u>ให้ท่านกด เข้าไป ตามภาพด้านล่าง

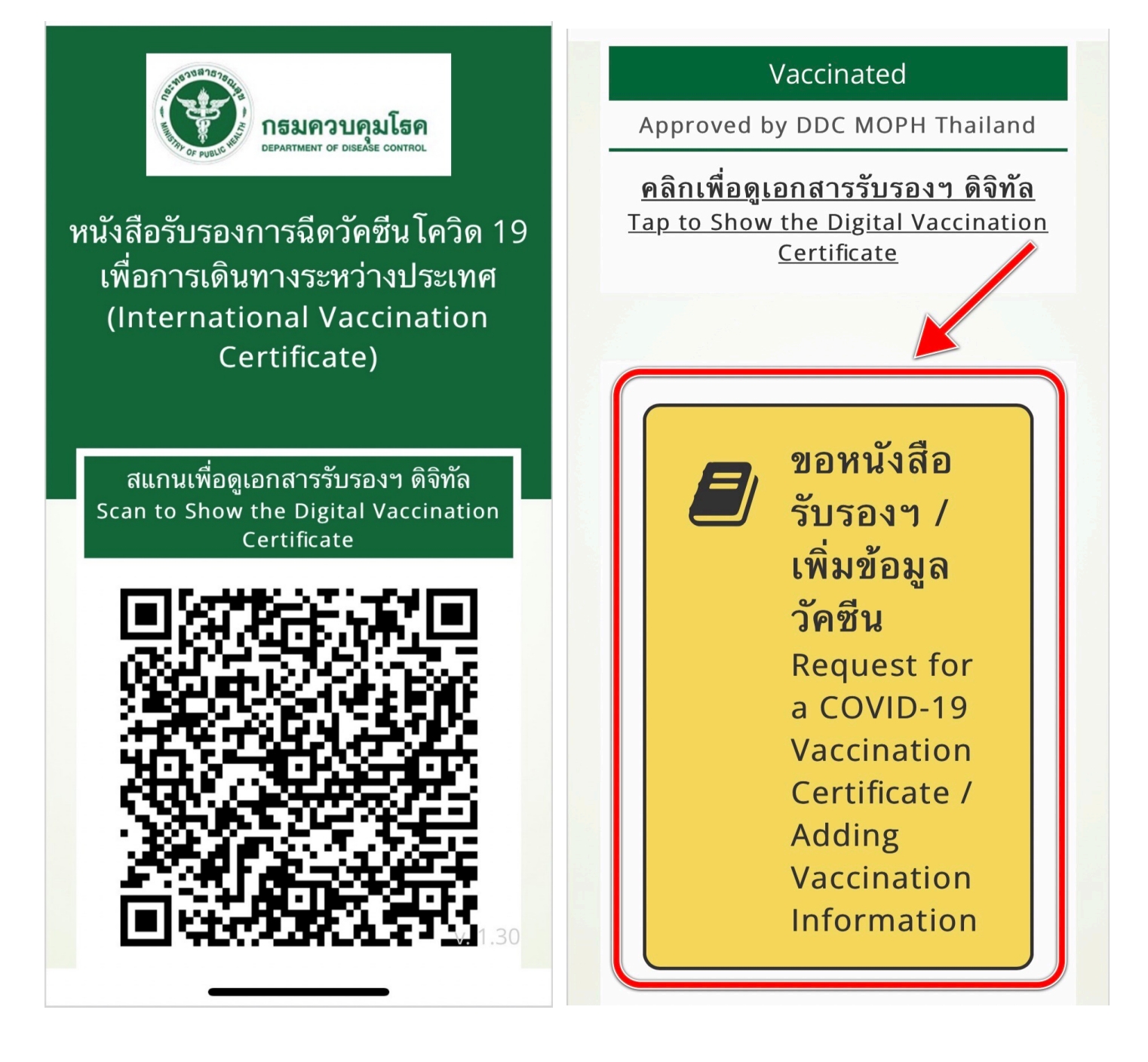

4. เมื่อกดเข้าไปแล้ว ท่านจะได้เห็นเอกสารตามรูปด้านล่าง ท่านจะต้องกรอกข้อมูลของท่านให้ ครบ เป็นภาษาอังกฤษ - เพศ / คำนำหน้า / ชื่อ / นามสกุล / วันเกิด / สัญชาติ /อีเมลล์ / เบอร์ โทร / เลขหนังสือเดินทาง / วันหมดอายุหนังสือเดินทาง \*\*\* ท่านต้องกรอกเอกสารให้ถูกต้อง ทั้งหมด เนื่องจากจะมีการจัดส่งเอกสารทางอีเมลล์\*\*\*

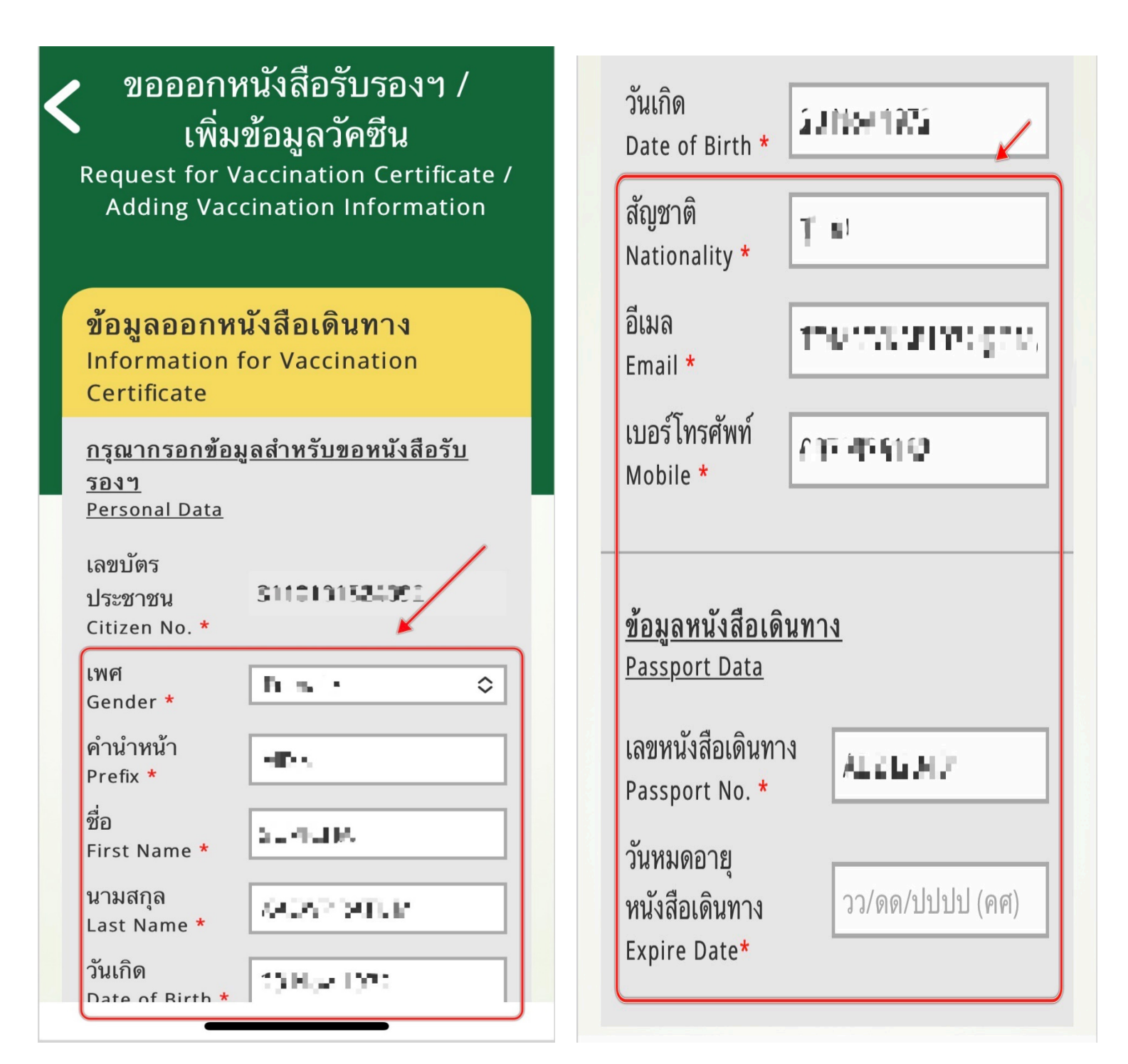

5. ให้ท่านโหลด รูปภาพของหน้าพาสปอร์ตของท่านขึ้นไปบน Application จากนั้นตรวจสอบ ข้อมูลวัคซีนที่ท่านฉีดทั้งหมดว่าถูกต้องหรือไม่ ถ้าถูกต้องไม่ต้องกดอะไร ให้เลื่อนหน้าจอลงไป ด้านล่าง

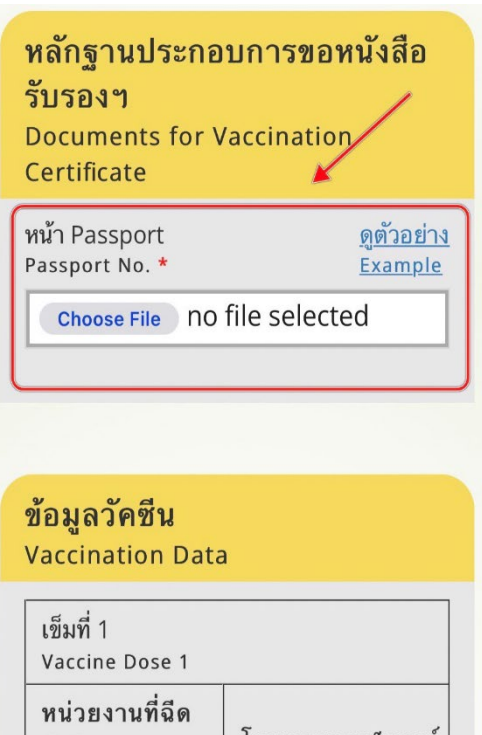

| เขมท 1<br>Vaccine Dose 1                             |                           |
|------------------------------------------------------|---------------------------|
| หน่วยงานที่ฉีด<br>วัคซีน:<br>Administering<br>Center | โรงพยาบาลจุฬาภรณ์<br>กทม. |
| วันที่ฉีด:<br>Vaccination Date                       | 16 May 2021               |
| ชื่อวัคซีน:<br>Vaccine Name                          | CoronaVac                 |
| หมายเลขล็อต:                                         | 1/202102010               |

| เข็มที่ 2<br>Vaccine Dose 2                          |                           |
|------------------------------------------------------|---------------------------|
| หน่วยงานที่ฉีด<br>วัคซีน:<br>Administering<br>Center | โรงพยาบาลจุฬาภรณ์<br>กทม. |
| วันที่ฉีด:<br>Vaccination Date                       | 06 Jun 2021               |
| ชื่อวัคซีน:<br>Vaccine Name                          | CoronaVac                 |
| หมายเลขล็อต:<br>Lot No.                              | C202104070                |

| เข็มที่ 3<br>Vaccine Dose 3                                       |                          |
|-------------------------------------------------------------------|--------------------------|
| <mark>หน่วยงานที่ฉีด</mark><br>วัคซีน:<br>Administering<br>Center | โรงพยาบาล<br>สมุทรปราการ |
| วันที่ฉีด:<br>Vaccination Date                                    | 18 Oct 2021              |
| ชื่อวัคซีน:<br>Vaccine Name                                       | AstraZeneca              |
| <mark>หมายเลขล็อต:</mark><br>Lot No.                              | A1066                    |

| เข็มที่ 4<br>Vaccine Dose 4                          |                                          |  |
|------------------------------------------------------|------------------------------------------|--|
| หน่วยงานที่<br>ฉีดวัคชีน:<br>Administering<br>Center | สถาบัน โรคผิวหนัง (สถานี<br>กลางบางชื่อ) |  |
| วันที่ฉีด:<br>Vaccination<br>Date                    | 01 Feb 2022                              |  |
| ชื่อวัคซีน:<br>Vaccine Name                          | AstraZeneca                              |  |
| หมายเลข<br>ล็อต:<br>Lot No.                          | A1129                                    |  |

🔵 ตรวจสอบแล้ว พบข้อมูลวัคซีนไม่ถูกต้อง Data Incorrect?

## 6. ให้ท่านกดที่ <u>รับหนังสือฯ ชนิดอิเล็กโทรนิกส์</u> และ <u>ระบุวันที่ดำเนินการทำหนังสือ</u>

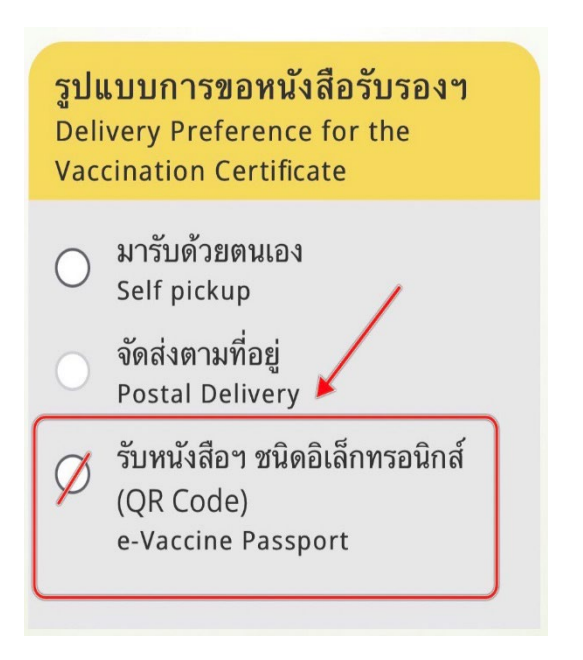

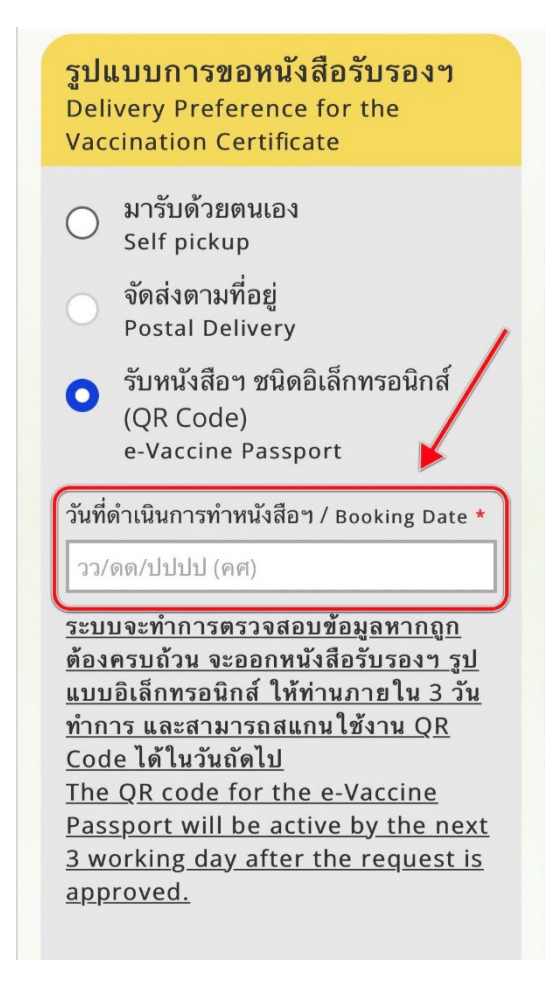

7. ช่องทางการชำระเงิน เลือก ไม่มีค่าธรรมเนียม

กด ยอมรับข้อความที่ระบุข้างต้นเป็นความจริง และมีความประสงค์ขอออกหนังสือรับรองฯ จากนั้น กด <u>ยืนยันขอออกหนังสือรับรอง</u>

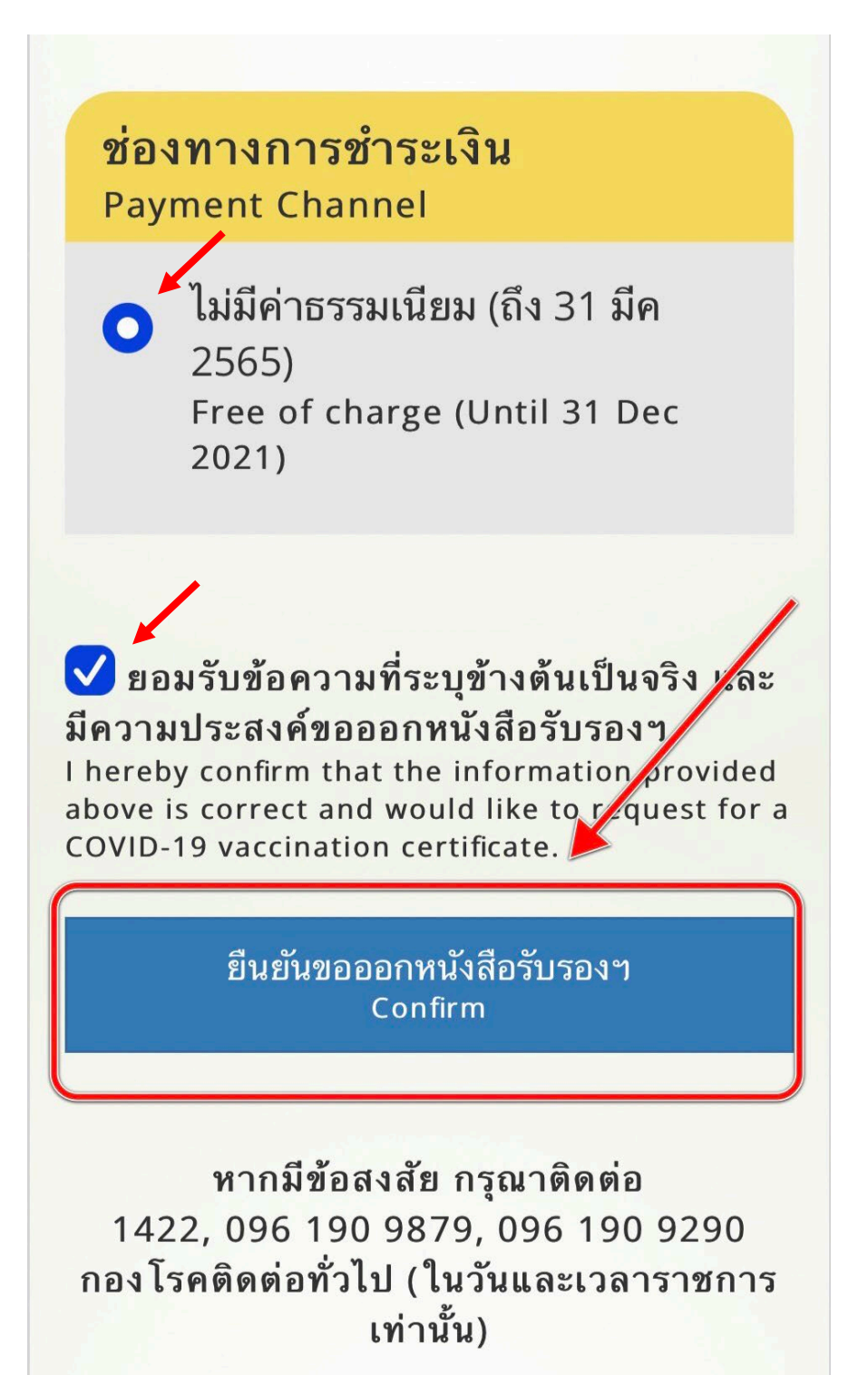

8. เอกสารรับรอง จะส่งไปที่อีเมลล์ของท่าน และท่านจะได้รับเอกสารรับรองตามด้านล่าง (อีเมลล์ที่ส่งมาจะมาจาก <u>system@travel-intervac.ddc.moph.go.th ซึ่ง</u>อาจจะ อยู่ใน Junk Mail ได้)

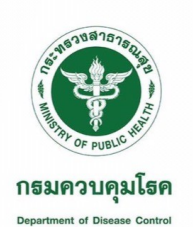

## International COVID-19 Vaccination Certificate

| Name<br>Passport Numbe<br>Nationality<br>Date of Birth<br>Sex | er / Company and Company and Compa |               |            |
|---------------------------------------------------------------|----------------------------------------------------------------------------------------------------|---------------|------------|
| Certificate Info                                              | ormation                                                                                                    |               |            |
| Certificate Statu                                             |                                                                                                    | Issuance Date | 07-02-2022 |

| Certificate Status     | VALID             | Issuance Date    | 07-02-2022 |
|------------------------|-------------------|------------------|------------|
| Certificate Identifier | C1920211011000000 |                  |            |
| Certificate Issuer     | Division of Commu | nicable Diseases |            |

## Vaccination Record

| Dose   | Name of     | Date of     | Vaccine Batch | Vaccine               | Administering |
|--------|-------------|-------------|---------------|-----------------------|---------------|
| Number | Vaccine     | Vaccination | Number        | Manufacturer          | Center        |
| 1      | CoronaVac   | 16-05-2021  | K202103019    | Sinovac Life Sciences | 22737         |
| 2      | CoronaVac   | 06-06-2021  | C202104070    | Sinovac Life Sciences | 22737         |
| 3      | AstraZeneca | 18-10-2021  | A1066         | AstraZeneca           | 10685         |
| 4      | AstraZeneca | 01-02-2022  | A1129         | AstraZeneca           | 12249         |

Date Format: DD-MM-YYYY